1. pc를 킨 후, 주소 창에 모바일 안전교육센터(m.safetyedu.org)를 쳐서, 로그인을 한다

| Image: Image in the image in the image in the | ∨ - Ø X                |  |
|----------------------------------------------------------------------------------------------------|------------------------|--|
| ← → C ▲ 주의 요함 msafetyeduorg/Account/Login?ReturnUrl=%2fm%2fEducation%2fIndex                                                                                                    | ि छे के <b>दे </b> 😳 : |  |
| 한 안전교육지원센터<br>Experiment Salah Security                                                                                                    |                        |  |
| 모바일 안전관리 로그인                                                                                                    |                        |  |
|                                                                                                    |                        |  |
| 목원대학교 🔹                                                                                                    |                        |  |
| 학번 또는 사빈(Student ID) 로그인                                                                                                    |                        |  |
|                                                                                                    | _                      |  |
| 비밀번호 초기화                                                                                                    | 아이디저장                  |  |
| <ul> <li>체인정보보호 강화 조치로 학(사반 및 비행번호로 로그면 체계가 변정됩니다.</li> <li>학법/시번, 성명 로그만 사용자의 초기 비행번호는 학반/시번과 동일합니다.</li> <li>처음 로그만 또는 비방번호 분실 시 '비행번호호기확'로 비발번호를 재발급 받을 수 있습니다.</li> <li>최신가입근 칩(PC 환경/에서만 가능합니다.</li> </ul>                                                                                                    |                        |  |
| 문의 : 연구실안전환경관리자                                                                                                    |                        |  |
|                                                                                                    |                        |  |
| Copyright © 2015 by IMGTECH                                                                                                    | PC버전                   |  |

## 2. 로그인을 한후, 왼쪽 상단의 삼색 줄을 클릭한 후, 안전교육을 항목을 들어간다.

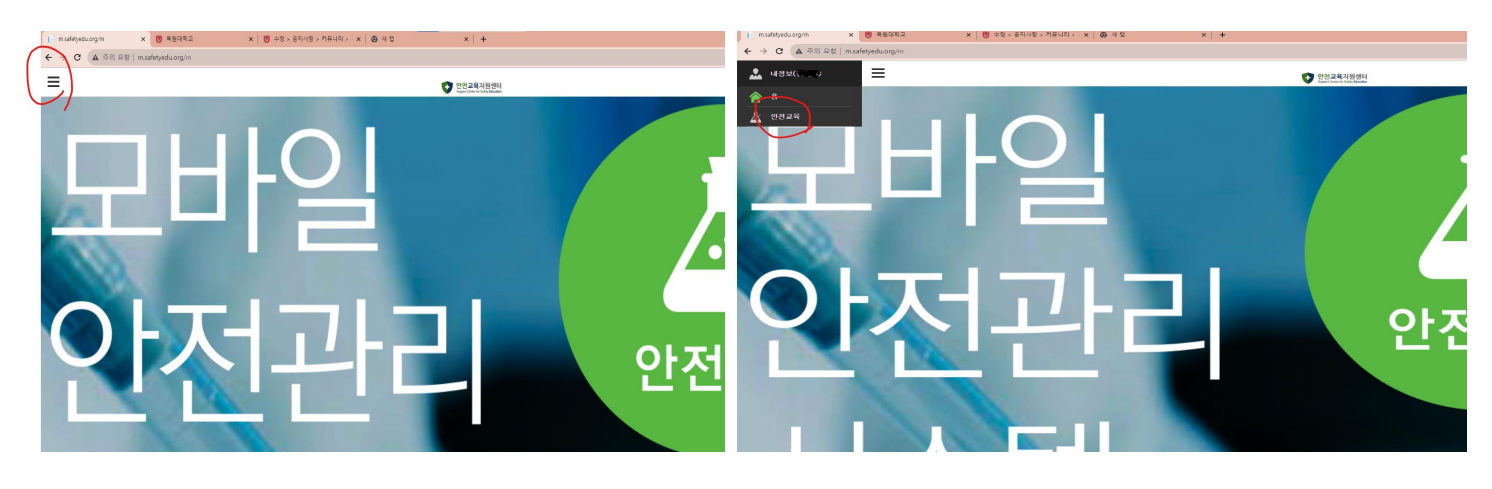

## 과목선택을 들어간후, 맨 위 상단의 2개 필수 과목을 제외한 과목을 설정한 후. 각 과목을 이수한다. ( 학년마다 들어야하는 강의 갯수가 다르게 나옴)

| 한 안전교육지원센터<br>Bagot Court for Safety Encader                                                                                                    | 안전교육지원센터<br>Steper Caller for Sultity Efficient                                                  |
|----------------------------------------------------------------------------------------------------|--------------------------------------------------------------------------------------------------|
| 안전교육(상태:과목선택)                                                                                                    | 안전교육(상태: <del>과목선</del> 백)                                                                       |
|                                                                                                    |                                                                                                  |
| 과목명                                                                                                    | 과목명                                                                                              |
| 언어 선택후 선택 과목을 설정하세요.<br>(After selection language, choose the<br>elective courses)<br>한국 <b>어(Korean)</b><br>양이(English)<br>중국이<br>과목선택 (Choose the course) | 과목결경 현상: 376<br>과목열<br>연구활동종사자의 안전관리 활동<br>실험실에서의 핵심 안전보건관리<br>2023<br>인간공학적 안전관리<br>전기 안전사고의 이해 |

pc로 모바일 버전을 들어가면, 수강 과목 별 페이지가 자동으로 넘어가므로 , 위 방법으로 이수하는 것을 추천합니다.